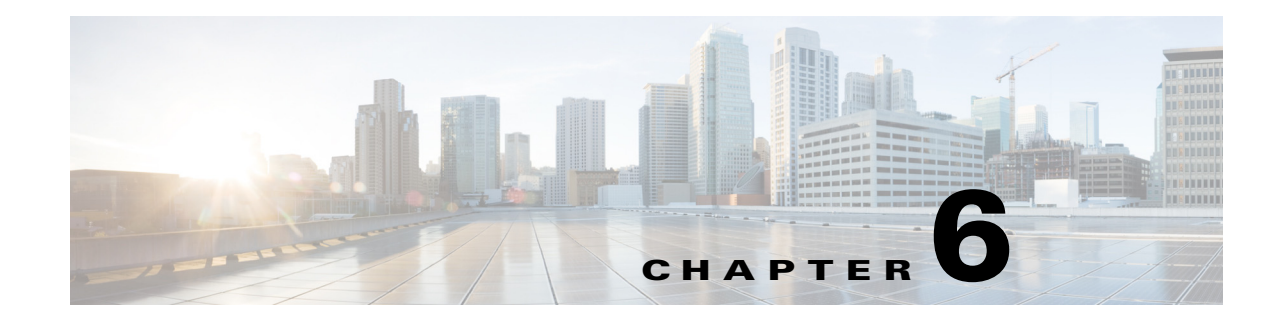

# **Managing Data Collection and Retention**

One of the roles of an administrator is to manage Prime Infrastructure's network data collection and retention so that it:

- Scales to fit the real needs of the system's users.
- Minimizes the burden on monitored devices, applications, and network bandwidth.
- Survives hardware failures.

The following topics explain how to achieve these goals and perform other data management tasks.

- Specifying Data Retention Periods, page 6-2
- Enabling Data Deduplication, page 6-4
- Specifying Where and for How Long to Save Reports, page 6-4
- Controlling Report Storage and Cleanup, page 6-5
- Specifying Inventory Collection After Receiving Events, page 6-5
- Device Configuration Settings, page 6-6
- Controlling Background Data Collection Tasks, page 6-7
- Migrating Data from Cisco Prime LMS to Cisco Prime Infrastructure, page 6-15

# **Specifying Data Retention Periods**

You can configure retention periods for trend data, device health data, and system health data on an hourly, daily, and weekly basis. You can configure retention periods for performance data on a short, medium, and long term basis.

To set retention periods for aggregated data used in timed calculations and network audit calculations:

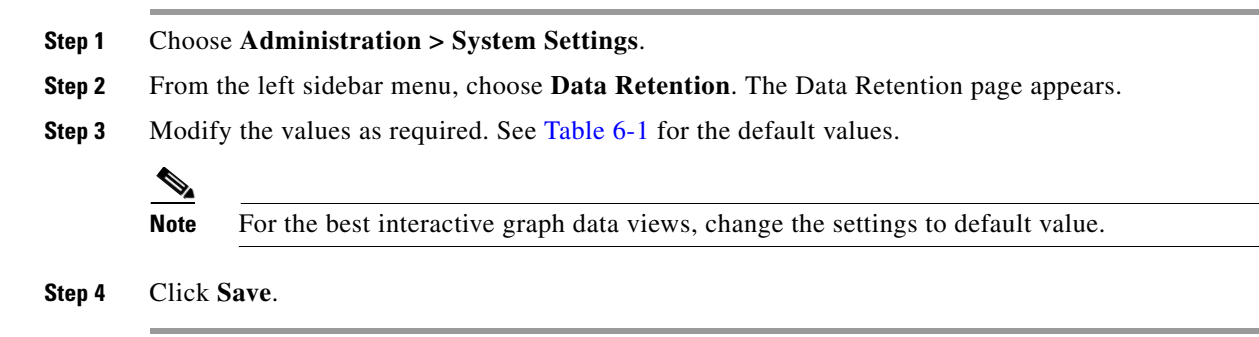

### **Prime Infrastructure Historical Data**

There are two types of historical data in Prime Infrastructure, including the following:

• Aggregated historical data—Numeric data that can be gathered as a whole and aggregated to minimum, maximum, or average. Client count is one example of aggregated historical data.

Use the **Administration > System Settings > Data Retention** page to define the aggregated data retention period. Aggregation types include hourly, daily, and weekly.

The retention period for these aggregation types are defined as Default, Minimum, and Maximum (see Table 6-1).

| Trend Data <sup>1</sup> Retain Periods       |                                                |         |         |  |
|----------------------------------------------|------------------------------------------------|---------|---------|--|
| Period                                       | Default                                        | Minimum | Maximum |  |
| Hourly                                       | 15                                             | 1       | 31      |  |
| Daily                                        | 90                                             | 7       | 365     |  |
| Weekly                                       | 54                                             | 2       | 108     |  |
| <b>Device Health Data</b>                    | Device Health Data <sup>2</sup> Retain Periods |         |         |  |
| Hourly                                       | 15                                             | 1       | 31      |  |
| Daily                                        | 90                                             | 7       | 365     |  |
| Weekly                                       | 54                                             | 2       | 108     |  |
| Performance Data <sup>3</sup> Retain Periods |                                                |         |         |  |
| Short Term Data                              | 7                                              | 1       | 31      |  |
| Medium Term Data                             | 31                                             | 7       | 365     |  |
| Long Term Data                               | 378                                            | 2       | 756     |  |

Table 6-1 Data Retention Periods

| Network Audit Data Retain Period |                 |    |     |
|----------------------------------|-----------------|----|-----|
| Audit Data Retain<br>Period      | 90              | 7  | 365 |
| System Health Data               | a Retain Period | ls | ·   |
| Hourly Data Retain<br>Period     | 1               | 1  | 31  |
| Daily Data Retain<br>Period      | 7               | 7  | 365 |
| Weekly Data Retain<br>Period     | 54              | 7  | 365 |

#### Table 6-1Data Retention Periods (continued)

1. Trend data includes wireless-related historical information such as client history, AP history, AP utilization, and client statistics.

2. Device Health data includes SNMP polled data for wired and wireless devices such as device availability, and CPU, memory, and interface utilization, and QoS.

3. Performance data includes Assurance data such a traffic statistics, application metrics, and voice metrics.

• Non-aggregated historical data—Numeric data that cannot be gathered as a whole (or aggregated). Client association history is one example of non-aggregated historical data.

You can define a non-aggregated retention period in each data collection task and other settings.

For example, you define the retention period for client association history in **Administration** > **System Settings** > **Client**. By default, the retention period is 31 days or 1 million records. This retention period can be increased to 365 days.

### **Performance Data Aggregation**

The Performance Data is aggregated as follows:

- Short-term data is aggregated every 5 minutes.
- Medium-term data is aggregated every hour.
- Long-term is aggregated daily.

# **Enabling Data Deduplication**

Data Deduplication allows you to identify authoritative sources for each of the following classes of application data:

- Application Response Time (for TCP applications)
- Voice/Video (for RTP applications)

Whenever Prime Infrastructure receives duplicate data about the same network elements and protocols from two or more data sources, it resolves all such conflicts in the authoritative source's favor.

The Data Deduplication page allows you to specify a data source at a specific site. For example, if you have a Network Analysis Module (NAM) at a branch office as well as NetFlow data that is sent from the same branch, you can specify which data source Prime Infrastructure uses.

To enable data deduplication:

Infrastructure, then click Apply.

| Step 1 | Choose Administration > System Settings.                                                       |
|--------|------------------------------------------------------------------------------------------------|
| Step 2 | From the left sidebar menu, choose Data Deduplication. The Data Deduplication page appears.    |
| Step 3 | Select the Enable Data Deduplication check box to remove the duplicated information from Prime |

# **Specifying Where and for How Long to Save Reports**

To indicate where the scheduled reports reside and for how many days:

| Step 1 | Choose Administration > System Settings.                                                           |
|--------|----------------------------------------------------------------------------------------------------|
| Step 2 | From the left sidebar menu, choose <b>Report</b> . The Report page appears.                        |
| Step 3 | Enter the path for saving report data files on a local PC. You can edit the existing default path. |
| Step 4 | Specify the number of days to retain reports.                                                      |
| Step 5 | Click Save.                                                                                        |
|        |                                                                                                    |

# **Controlling Report Storage and Cleanup**

All scheduled reports are stored in the Scheduled Reports Repository. You will want to ensure that scheduled reports are retained in the report repository for reasonable lengths of time only, and deleted on a regular basis. The default retention scheme is to retain generated reports for a maximum of 31 days.

To customize the retention period:

- Step 1 Choose Administration > System Settings.
  Step 2 From the left sidebar menu, choose Report. The Report page appears.
  Step 3 In Repository Path, specify the report repository path on the Prime Infrastructure server.
- Step 4 In File Retain Period, specify the maximum number of days reports should be retained.
- Step 5 Click Save.

# **Specifying Inventory Collection After Receiving Events**

The Inventory page allows you to specify if Prime Infrastructure must collect inventory when a syslog event is received for a device.

To configure the inventory settings:

| Step 1 | Choose Administration > System Settings.                                                                                                    |
|--------|----------------------------------------------------------------------------------------------------|
| Step 2 | From the left sidebar menu, choose Inventory. The Inventory page appears.                                                                                            |
| Step 3 | Select the <b>Enable event based inventory collection</b> check box to allow Prime Infrastructure to collect inventory when it receives a syslog event for a device. |
| Step 4 | Select the <b>Enable Syslog and Traps on device</b> check box to allow Prime Infrastructure to enable syslog and trap notifications on newly added devices.          |
| Step 5 | Click Save.                                                                                                    |

# **Device Configuration Settings**

- Backing up and Rolling Back Configurations, page 6-6
- Specifying When to Archive Configurations, page 6-6

### **Backing up and Rolling Back Configurations**

You can back up and roll back the running configuration from the **Administration > System Settings > Configuration** page.

| Step 1 | Choose Administration > System Settings.          |
|--------|---------------------------------------------------|
| Step 2 | From the left sidebar menu, choose Configuration. |
| Step 3 | Enter the required information.                   |
| Step 4 | Click Save.                                       |
|        |                                                   |

### **Specifying When to Archive Configurations**

Configuration archive/rollback is only supported for running-config on devices with WLC software. It is not supported for startup-config.

The configuration changes (such as turning on/off options) that you perform in the Administration > System Settings > Configuration page have no relevance to configuration archive operations. The configurations that you perform in this page are related to template deployment. For example, Backup running Configuration is to archive configuration before any template is deployed.

By default, Prime Infrastructure archives up to five device configuration versions for each device for seven days after:

- Every inventory collection
- Prime Infrastructure receives notification of a configuration change event

To change when Prime Infrastructure archives configurations:

| Step 1 | Choose Administration | 1 > System | Settings > | Configuration | Archive. |
|--------|-----------------------|------------|------------|---------------|----------|
|--------|-----------------------|------------|------------|---------------|----------|

- **Step 2** Change the necessary settings.
- **Step 3** To have Prime Infrastructure ignore commands for a particular device type, click the **Advanced** tab, choose the device type, and enter the commands to be ignored.

If the device you specify has a change in its configuration and Prime Infrastructure detects that the change is in one of the commands in the exclude list, Prime Infrastructure does not create an archived version of the configuration with this change.

Step 4 Click Save.

L

# **Controlling Background Data Collection Tasks**

Prime Infrastructure performs scheduled data collection tasks on the background on a regular basis. You can enable or disable these collection tasks, change the interval at which each task is performed, or change the retention period for the data (raw or aggregated) collected during each task.

Disabling or limiting these background data collection tasks can have a direct impact on how you use Prime Infrastructure, especially for reporting. To help you consider these impacts, take note of the reports this data is used in. These reports are listed in the Collection Set Details for each task.

To create a background data collection task:

- **Step 1** Choose **Administration > Background Tasks**.
- **Step 2** Under **Data Collection Tasks**, in the **Task** column of the table, click the name of the task that you want to create.
- **Step 3** Enter the required information and click **Save**.

To enable or disable background data collection tasks in bulk:

- **Step 1** Choose **Administration > Background Tasks**.
- Step 2 Under Data Collection Tasks, select the check box next to each task you want to enable or disable.
- **Step 3** Choose **Go**, then choose to either enable or disable tasks.

# **Understanding What Data Is Collected and When**

The following table describes the various data collection tasks in Prime Infrastructure.

### Table 6-2Data Collection Tasks

| Task Name                                         | Task<br>Status | Default Schedule     | Description                                                                                                    |
|---------------------------------------------------|----------------|----------------------|----------------------------------------------------------------------------------------------------|
| AP Image Pre-Download Status                      | Disabled       | 15 minutes           | Allows you to see the Image Predownload status of the associated APs in the controllers. To see the status of the access points, the Pre-download software to APs check box should be selected while downloading software to the controller. |
| Autonomous AP CPU and<br>Memory Utilization       | Enabled        | 15 minutes           | Collects information about memory and CPU utilization of autonomous APs.                                                                                                    |
| Autonomous AP Inventory                           | Enabled        | 180 minutes          | Collects the inventory information for autonomous APs.                                                                                                    |
| Autonomous AP Radio<br>Performance                | Enabled        | 15 minutes           | Collects information about radio performance information<br>as well as radio up or down status for autonomous APs.                                                                                                    |
| Autonomous AP Tx Power and<br>Channel Utilization | Enabled        | 30 minutes           | Collects information about radio performance of autonomous APs.                                                                                                    |
| CCX Client Statistics                             | Disabled       | 60 minutes           | Collects the Dot11 and security statistics for CCX Version 5 and Version 6 clients.                                                                                                    |
| CleanAir Air Quality                              | Enabled        | 15 minutes           | Collects information about CleanAir air quality.                                                                                                    |
| Client Statistics                                 | Enabled        | 15 minutes           | Retrieves the statistical information for the autonomous and lightweight clients.                                                                                                    |
| Controller Performance                            | Enabled        | 30 minutes           | Collects performance information for controllers.                                                                                                    |
| Guest Sessions                                    | Enabled        | 15 minutes           | Collects information about the guest sessions.                                                                                                    |
| Interferers                                       | Enabled        | 15 minutes           | Collects information about the interferers.                                                                                                    |
| Media Stream Clients                              | Enabled        | 15 minutes           | Collects information about media stream for clients.                                                                                                    |
| Mesh link Performance                             | Enabled        | 10 minutes           | Collects information about the performance of Mesh links.                                                                                                    |
| Mesh Link Status                                  | Enabled        | 5 minutes            | Collects status of the Mesh links.                                                                                                    |
| Mobility Service Performance                      | Enabled        | 15 minutes           | Collects information about the performance of mobility service engines.                                                                                                    |
| Radio Performance                                 | Enabled        | 15 minutes           | Collects statistics from wireless radios.                                                                                                    |
| Radio Voice Performance                           | Enabled        | 15 minutes           | Collects voice statistics from wireless radios.                                                                                                    |
| Rogue AP                                          | Enabled        | 120 minutes          | Collects information about the rogue access points.                                                                                                    |
| Switch CPU and Memory Poll                        | Enabled        | 30 minutes           | Collects information about switch CPU and memory poll.                                                                                                    |
| Switch Inventory                                  | Enabled        | Daily at<br>midnight | Collects inventory information for switches.                                                                                                    |
| Traffic Stream Metrics                            | Enabled        | 8 minutes            | Retrieves traffic stream metrics for the clients.                                                                                                    |
| Unmanaged APs                                     | Enabled        | 15 minutes           | Collects poll information for unmanaged access points.                                                                                                    |

| Task Name                       | Task<br>Status | Default Schedule     | Description                                               |
|---------------------------------|----------------|----------------------|-----------------------------------------------------------|
| Wireless Controller Inventory   | Disabled       | Daily at<br>midnight | Collects inventory information for wireless controllers.  |
| Wireless Controller Performance | Enabled        | 30 minutes           | Collects performance statistics for wireless controllers. |

### Table 6-2 Data Collection Tasks (continued)

## **Controlling Prime Infrastructure Background Tasks**

The following table describes the background tasks Prime Infrastructure performs. You can manage how and when they are performed by selecting **Administration > System Settings > Background Tasks**, then selecting the hypertext link for that task in the Other Background Tasks area of the page.

| Task Name                              | Default<br>Schedule | Description                                                                                                    | Editable Options                                                                                                    |
|----------------------------------------|---------------------|----------------------------------------------------------------------------------------------------|----------------------------------------------------------------------------------------------------|
| Appliance Status                       | 5 minutes           | Lets you view appliance polling<br>details. This task populates the<br>appliance polling details from the<br><b>Administration &gt; Appliance &gt;</b><br><b>Appliance Status</b> page. In addition,<br>this background task populates<br>information such as the performance<br>and fault checking capabilities of the<br>appliance. | Default—Enabled.<br>Interval—Valid interval is from 1 to10080.                                                                                                    |
| Autonomous AP<br>Operational<br>Status | 5 minutes           | Lets you view the autonomous AP operational status polling.                                                                                                    | Default: Enabled<br>Interval—Valid interval is from 1 to10080.                                                                                                    |
| Autonomous<br>Client Status            | 5 minutes           | Lets you discover the autonomous AP client from the network.                                                                                                    | Default—Enabled.                                                                                                    |
| Configuration<br>Sync                  | Daily at 4<br>am.   | Lets you view the configuration synchronization.                                                                                                    | Enable—Click this check box to enable<br>configuration synchronization. Default: Enabled.<br>Enable—Click this check box to enable Network<br>Audit. Default: Enabled.<br>Enable—Click this check box to enable Security<br>Index calculation. Default: Enabled. |
|                                        |                     |                                                                                                    | Enable—Click this check box to enable RRM audit. Default: Enabled.                                                                                                    |
|                                        |                     |                                                                                                    | Interval—Enter the interval, in days, that you want<br>the configuration synchronization to happen. The<br>valid range is 1 to 360 days.                                                                                                    |
|                                        |                     |                                                                                                    | Time of Day—Enter the time of the day that you want the configuration synchronization to happen. The valid format is hh:mm AMIPM. For example, 12:49 AM.                                                                                                    |

### Table 6-3Other Background Tasks

| Task Name                   | Default<br>Schedule | Description                                                                                                    | Editable Options                                                                                                    |
|-----------------------------|---------------------|----------------------------------------------------------------------------------------------------|----------------------------------------------------------------------------------------------------|
| Controller<br>Configuration | Daily at 10<br>pm   | Lets you view controller configuration backup activities.                                                                          | Enable—Click this check box to enable controller configuration backup. Default: Disabled.                                                                          |
| Backup                      |                     |                                                                                                    | Interval—Enter the interval, in days, that you want<br>the configuration synchronization to happen. The<br>valid range is 1 to 360 days.                           |
|                             |                     |                                                                                                    | Time of Day—Enter the time of the day that you want the configuration synchronization to happen. The valid format is hh:mm AMIPM. For example, 12:49 AM.           |
|                             |                     |                                                                                                    | TFTP Server—Select the IP address of the server<br>to which you want to back up the controller<br>configuration.                                                   |
| Controller<br>Operational   | 5 minutes           | Lets you schedule and view controller operational status.                                                                          | Enable—Click this check box to enable Controller<br>Configuration Backup. Default: Enabled.                                                                        |
| Status                      |                     |                                                                                                    | Interval—Enter the interval, in days, that you want<br>the configuration synchronization to happen. The<br>valid range is 1 to 360 days.                           |
| Data Cleanup                | Daily at 2<br>am.   | Lets you schedule a data cleanup.                                                                                                  | Time of Day—Enter the time of the day that you<br>want the data cleanup to happen. The valid format<br>is hh:mm AMIPM. For example, 12:49 AM.<br>Default: Enabled. |
| Device Data<br>Collector    | 30 minutes          | Lets you schedule data collection based<br>on specified command-line interface<br>(CLI) commands at a configured time<br>interval. | Enabled—Click this check box to enable data collection for a specified controller. The default is Disabled.                                                        |
|                             |                     |                                                                                                    | Controller IP address—The IP address of the Controller to collect data from.                                                                                       |
|                             |                     |                                                                                                    | CLI Commands—Enter the CLI commands,<br>separated by commas, that you want to run on the<br>specified controller.                                                  |
|                             |                     |                                                                                                    | Clean Start—Click this check box to enable a clean start before data collection.                                                                                   |
|                             |                     |                                                                                                    | Repeat—Enter the number of times that you want the data collection to happen.                                                                                      |
|                             |                     |                                                                                                    | Interval—Enter the interval, in days, that you want<br>the data collection to happen. The valid range is 1<br>to 360 days.                                         |

| Task Name                               | Default<br>Schedule  | Description                                                | Editable Options                                                                                                    |
|-----------------------------------------|----------------------|------------------------------------------------------------|----------------------------------------------------------------------------------------------------|
| Guest Accounts<br>Sync                  | Daily at 1<br>am.    | Schedules guest account polling and synchronization.       | Enable—Click this check box to enable guest account synchronization. The default is Enabled.                                                             |
|                                         |                      |                                                            | Interval—Enter the interval, in days, that you want<br>the guest account synchronization to happen. The<br>valid range is 1 to 360 days.                 |
|                                         |                      |                                                            | Time of Day—Enter the time of the day that you want the guest account synchronization to happen. The valid format is hh:mm AMIPM. For example, 12:49 AM. |
| Identity Services<br>Engine Status      | 15 minutes           | Schedules the Identity Services Engine polling.            | Enable—Click this check box to enable Identity<br>Services Engine polling. The default is Enabled.                                                       |
|                                         |                      |                                                            | Interval—Enter the interval, in days, that you want<br>the Identity Services Engine polling to happen.<br>The valid range is 1 to 360 days.              |
| License Status                          | 4 hours.             | Schedules license status polling.                          | Enable—Click this check box to enable license status polling. The default is Enabled.                                                                    |
|                                         |                      |                                                            | Interval—Enter the interval, in days, that you want<br>the license status polling to happen. The valid<br>range is 1 to 360 days.                        |
| Lightweight AP<br>Operational<br>Status | 5 minutes.           | Lets you view Lightweight AP operational status polling.   | Enable—Click this check box to enable<br>Lightweight AP Operational Status polling. The<br>default is Enabled.                                           |
|                                         |                      |                                                            | Interval—Enter the interval, in days, that you want<br>the Lightweight AP Operational Status polling to<br>happen. The valid range is 1 to 360 days.     |
| Lightweight<br>Client Status            | 5 minutes.           | Lets you discover Lightweight AP clients from the network. | Enable—Click this check box to enable<br>Lightweight Client Status polling. The default is<br>Enabled.                                                   |
|                                         |                      |                                                            | Interval—Enter the interval, in days, that you want<br>the Lightweight Client Status polling to happen.<br>The valid range is 1 to 360 days.             |
| Mobility Service<br>Backup              | Every 7<br>days at 1 | Schedules mobility services backup polling.                | Enable—Click this check box to enable mobility service backup. The default is disabled.                                                                  |
| -                                       | am.                  |                                                            | Interval—Enter the interval, in days, that you want<br>the mobility services back up to happen. The valid<br>range is 1 to 360 days.                     |
|                                         |                      |                                                            | Time of Day—Enter the time of the day that you want the mobility services back up to happen. The valid format is hh:mm AMIPM. For example, 12:49 AM.     |

| Task Name                                | Default<br>Schedule                | Description                                                          | Editable Options                                                                                                    |
|------------------------------------------|------------------------------------|----------------------------------------------------------------------|----------------------------------------------------------------------------------------------------|
| Mobility Service<br>Status               | 5 minutes.                         | This task is used to schedule mobility services status polling.      | Enable—Click this check box to enable mobility services status polling. The default is Enabled.                                                      |
|                                          |                                    |                                                                      | Interval—Enter the interval, in days, that you want<br>the mobility services status polling to happen. The<br>valid range is 1 to 360 days.          |
| Mobility Service<br>Synchronization      | 60 minutes.                        | This task is used to schedule mobility services synchronization.     | Out of Sync Alerts—Click this check box if you want to enable out of sync alerts.                                                                    |
|                                          |                                    |                                                                      | Smart Synchronization—Click this check box if you want to enable smart synchronization. The default is Enabled.                                      |
|                                          |                                    |                                                                      | Interval—Enter the interval, in minutes, that you want the mobility services synchronization to happen. The valid range is 1 to 10080 minutes.       |
| Mobility Status<br>Task                  | 5 minutes                          | This task is used to view the status of mobility services engine(s). | Enable—Click this check box to enable mobility status polling. The default is Enabled.                                                               |
|                                          |                                    |                                                                      | Interval—Enter the interval, in minutes, that you want the mobility status polling to happen. The valid range is 1 to 10080 minutes.                 |
| Prime<br>Infrastructure<br>Server Backup | Every 7<br>days at 1<br>AM (01:00) | This task is used to schedule Prime<br>Infrastructure server backup. | Enabled—Click this check box to enable<br>automatic Prime Infrastructure server backup. The<br>default is Enabled.                                   |
|                                          |                                    |                                                                      | Backup Repository—The location of the default<br>backup repository where automatic backups are<br>stored. The default is defaultRepo.                |
|                                          |                                    |                                                                      | Max UI backups to keep—The maximum number<br>of automatic backups to keep (applied only if they<br>are stored in the default local repository).      |
|                                          |                                    |                                                                      | Interval—Enter the interval, in days, at which you want automatic Prime Infrastructure server backups to be taken. The valid range is 1 to 360 days. |
|                                          |                                    |                                                                      | Time of Day—Enter the time of the day that you want Prime Infrastructure server back up to be taken. Use 24-hour format (for example, 13:49).        |
| OSS Server<br>Status                     | 5 minutes.                         | This task is used to schedule OSS server status polling.             | Enable—Click this check box to enable OSS<br>Server polling. The default is Enabled.                                                                 |
|                                          |                                    |                                                                      | Interval—Enter the interval, in minutes, that you want the OSS server polling to happen. The valid range is 1 to 10080 minutes.                      |

| Task Name                                | Default<br>Schedule                       | Description                                                                                                    | Editable Options                                                                                                    |
|------------------------------------------|-------------------------------------------|----------------------------------------------------------------------------------------------------|----------------------------------------------------------------------------------------------------|
| Redundancy<br>Status                     | 60 minutes                                | This task is used to view the redundancy status for primary and secondary controllers.                               | Enabled—Click this check box to enable<br>Redundancy status polling. The default is<br>Disabled.                                                        |
|                                          |                                           |                                                                                                    | Interval—Enter the interval, in minutes, that you want the Redundancy status polling to happen.                                                         |
| Switch NMSP<br>and Location<br>Status    | 4 hours                                   | This task is used to schedule the Switch<br>Network Mobility Services Protocol<br>(NMSP) and Civic Location Polling. | Enable—Click this check box to enable Switch<br>NMSP and Civic Location polling. The default is<br>Enabled.                                             |
|                                          |                                           |                                                                                                    | Interval—Enter the interval, in minutes, that you want the Switch NMSP and Civic Location Polling to happen. The valid range is 1 to 10080 minutes.     |
| Switch<br>Operational<br>Status          | 5 minutes.<br>Full poll is<br>15 minutes. | This task is used to schedule switch operational status polling.                                                     | Enable—Click this check box to enable Switch<br>NMSP and Civic Location polling.                                                                        |
|                                          |                                           |                                                                                                    | Interval—Enter the interval, in minutes, that you want the Switch NMSP and Civic Location Polling to happen. The valid range is 1 to 10080 minutes.     |
|                                          |                                           |                                                                                                    | Full operational status interval—Enter the interval, in minutes. The valid range is 1 to 1440 minutes.                                                  |
| Third party<br>Access Point              | 3 hours                                   | This task is used to schedule the<br>operational status polling of third party<br>APs.                               | Enabled—Click this check box to enable third party AP operational polling.                                                                              |
| Operational<br>Status                    |                                           |                                                                                                    | Interval—Enter the interval, in hours, that you want the third party AP operational status polling to happen. The valid range is 3 to 4 hours.          |
| Third party<br>Controller<br>Operational | 3 hours                                   | This task is used to schedule the reachability status polling of third party controllers.                            | Enabled—Click this check box to enable the reachability status polling of third party controllers.                                                      |
| Status                                   |                                           |                                                                                                    | Interval—Enter the interval, in hours, that you want the third party controller reachability status polling to happen. The valid range is 3 to 4 hours. |

| Table 6-3 | Other Background Tasks | (continued) |
|-----------|------------------------|-------------|
|-----------|------------------------|-------------|

| Task Name              | Default<br>Schedule | Description                                                | Editable Options                                                                                                    |
|------------------------|---------------------|------------------------------------------------------------|----------------------------------------------------------------------------------------------------|
| wIPS Alarm Sync        | 120<br>minutes.     | This task is used to schedule wIPS alarm synchronization.  | Enable—Click this check box to enable wIPS alarm synchronization. The default is Enabled.                                                           |
|                        |                     |                                                            | Interval—Enter the interval, in minutes, that you<br>want the wIPS alarm synchronization to happen.<br>The valid range is 1 to 10080 minutes.       |
| Wired Client<br>Status | 2 hours.            | This task is used to schedule wired client status polling. | Enable—Click this check box to enable wired client status polling. The default is Enabled.                                                          |
|                        |                     |                                                            | Interval—Enter the interval, in hours, that you want the wired client status polling to happen. The valid range is 1 to 8640 hours.                 |
|                        |                     |                                                            | Major Polling—Specify two time periods that you<br>want the major pollings to happen. The valid<br>format is hh:mm AMIPM. For example, 12:49<br>AM. |

# Migrating Data from Cisco Prime LMS to Cisco Prime Infrastructure

Prime Infrastructure supports data migration from Cisco Prime LAN Management Solution (LMS) version 4.2.x on the Windows NT, Solaris and Linux platforms. The following LMS data can be imported into Prime Infrastructure using CAR CLI:

- Device Credential and Repository (DCR) Devices
- Static Groups
- Dynamic Groups
- Software Image Management Repository Images
- User Defined Templates (Netconfig)
- LMS Local Users
- MIBs

Only the Dynamic Groups containing the rule with the following attributes can be imported from LMS.

- PI attribute Name—LMS attribute name
- Contact—System.Contact
- Description—System.Description
- Location—System.Location
- Management\_Address—Device.ManagementIpAddress
- Name—System.Name
- Product\_Family—Device.Category
- Product\_Series—Device.Series
- Product\_Type—Device.Model
- Software\_Type—System.OStype
- Software\_Version—Image.Version

To migrate LMS data to Prime Infrastructure:

- **Step 1** Identify the FTP server where LMS backup data is stored, then log in to the Prime Infrastructure server as an admin user.
- **Step 2** Configure the backup location in the Admin Console by entering the following commands:

```
admin# config terminal
admin(config)# repository carsapps
```

```
admin(config-Repository)# url
```

(for example, ftp://10.77.213.137/opt/lms or sftp://10.77.213.137/opt/lms or fdisk:foldername)

admin(config-Repository)# user root password plain xxxxxxx admin(config-Repository)# end

**Step 3** Import the LMS backup into Prime Infrastructure using the following command:

```
admin# 1ms migrate repository carsapps
```

**Step 4** Log back in to the Prime Infrastructure user interface.

The following table lists the locations of the imported LMS data:

| LMS Data                                       | Location in Prime Infrastructure                         |
|------------------------------------------------|----------------------------------------------------------|
| DCR Devices                                    | Operate > Device Work Center                             |
| Static Group                                   | Operate > Device Work Center > User Defined Group        |
| Dynamic Group                                  | Operate > Device Work Center > User Defined Group        |
| Software Image Management<br>Repository Images | Operate > Device work Center > Software Image Management |
| User Defined Templates (Netconfig)             | Design > Feature Design > OOTB Templates                 |
| LMS Local Users                                | Administration > Users, Roles & AAA > Users              |
| MIBs                                           | Design > Custom SNMP Templates                           |